ACG1000 曾泓杰 2016-03-14 发表

ACG1000三权模式可以用于给不同的管理员用户分配不同的管理权限,以达到不同等级管理员用户只能访问被授权的资源的效果。

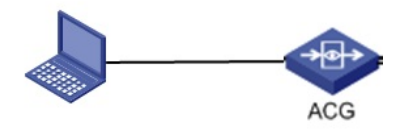

ACG1040内网口直连一台PC,用户对不同管理用户分配不同权限进行管理。

步骤一:

进入"系统管理 > 管理员 > 管理设定 > 模式切换",选择三权模式,这时弹出提示对话框:"切换至三权 模式后,无法重新且回到普通模式,且退出当前登录状态",点击确定。

| 三权模式 | Y                                        |
|------|------------------------------------------|
| 提交   |                                          |
|      |                                          |
|      | 来自网页的消息.                                 |
|      | 切換至三段模式后,无法重新切换回普通模式,且当前页面退出登录状态,是否确认切换? |
|      | 确定取消                                     |
|      | 三权模式                                     |

步骤二:

选择三权模式以后,会自动退出当前页面登录状态,此时需要用授权员的账号密码(authority/admin)登录,切换过程可能需要清一下IE缓存。

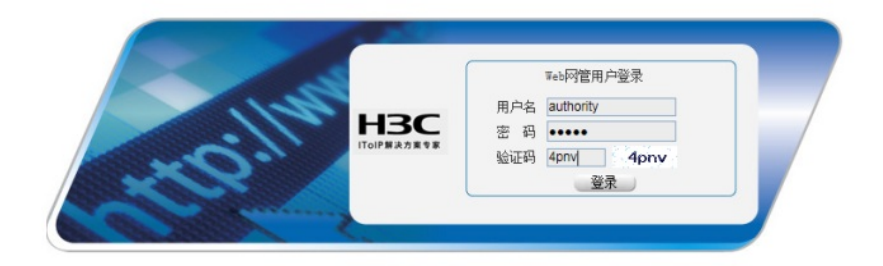

步骤三: 进入三权模式以后,在"系统管理 > 管理员 > 管理员"界面,会看到自动生成的另外三个管理员账号: a uthority, account, audit。

| 1001 |  |  |
|------|--|--|

|   | □ 用户名     | 角色    | 认证类型 | 描述 | 管理地址    | 权限状态 | 操作       |
|---|-----------|-------|------|----|---------|------|----------|
| 1 | admin     | 系统管理员 | 本地   |    | 0.0.0/0 | 待分配  | <b>P</b> |
| 2 | account   | 账号管理员 | 本地   |    | 0.0.0/0 | 内置   |          |
| 3 | authority | 权限管理员 | 本地   |    | 0.0.0/0 | 内置   |          |
| 4 | audit     | 审核员   | 本地   |    | 0.0.0/0 | 内置   |          |

authority: 权限管理员,可以对系统管理员的账号权限进行新建、删除、编辑。 account: 账号管理员,可以新建、删除系统管理员账号。 audit: 审核员,查看管理员操作日志。

admin: 系统管理员,通过分配不同的权限进行不同资源的管理。

步骤4:

通过account账号(三个自动生成的账号初始密码都是admin,可在登陆后自行修改)登录,添加一个名为"test"的系统管理员

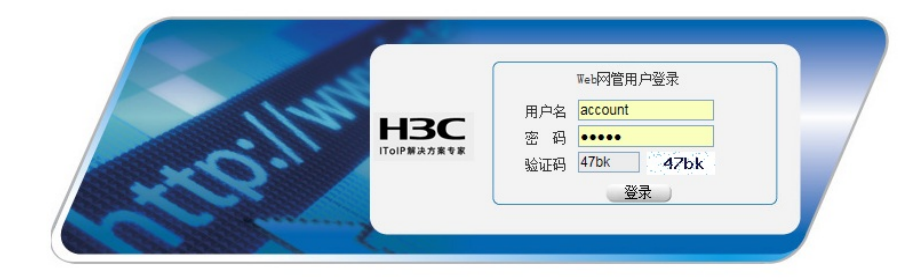

## 图1 使用account账号登录

| 账号 | 管理  |           |       |      |    |         |      |                     |
|----|-----|-----------|-------|------|----|---------|------|---------------------|
| 争新 | 建 😣 | 删除        |       |      |    |         |      |                     |
| _  |     | 用户名       | 角色    | 认证类型 | 描述 | 管理地址    | 权限状态 | 操作                  |
| 1  |     | admin     | 系统管理员 | 本地   |    | 0.0.0/0 | 待分配  | $\mathbb{Z}\otimes$ |
| 2  |     | account   | 账号管理员 | 本地   |    | 0.0.0/0 | 内置   |                     |
| 3  |     | authority | 权限管理员 | 本地   |    | 0.0.0/0 | 内置   |                     |
| 4  |     | audit     | 审核员   | 本地   |    | 0.0.0/0 | 内置   |                     |

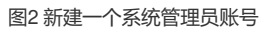

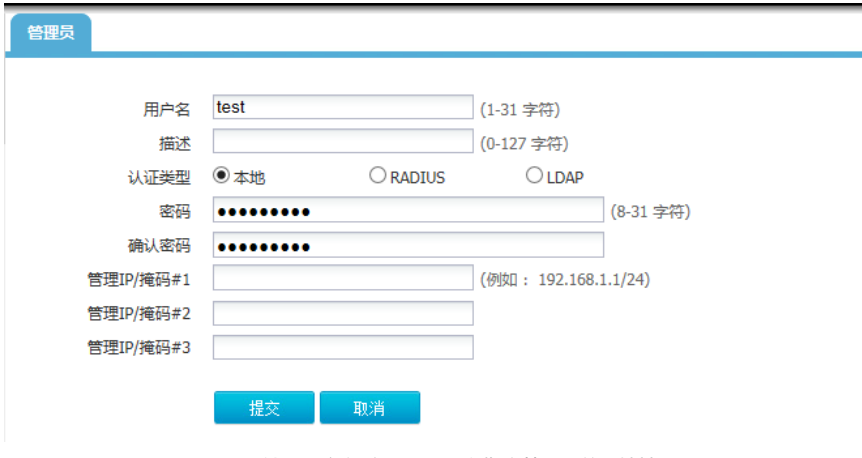

图3 输入用户名/密码,还可以指定管理员的IP地址

步骤5: 通过authority账号登录,给admin、test两个系统管理员分配不同权限

| 权限 | 管理        |       |      |    |         |      |          |
|----|-----------|-------|------|----|---------|------|----------|
|    | □ 用户名     | 角色    | 认证类型 | 描述 | 管理地址    | 权限状态 | 操作       |
| 1  | admin     | 系统管理员 | 本地   |    | 0.0.0/0 | 待分配  | <b>/</b> |
| 2  | account   | 账号管理员 | 本地   |    | 0.0.0/0 | 内置   |          |
| 3  | authority | 权限管理员 | 本地   |    | 0.0.0/0 | 内置   |          |
| 4  | audit     | 审核员   | 本地   |    | 0.0.0/0 | 内置   |          |
| 5  | test      | 系统管理员 | 本地   |    |         | 待分配  | 2        |

## 图1 点击操作按钮, 给不同管理员分配权限

| 🖌 admin 系统                  | 管理员    | 本地 |              |   |
|-----------------------------|--------|----|--------------|---|
| ■ 权限编辑                      |        |    |              |   |
| Ё.                          | 权限列表   |    |              |   |
|                             | 功能列表   |    |              |   |
| 🗉 🧰 🔲 网络配置                  | 系统状态   |    | $\checkmark$ | ~ |
| 🗄 🧰 🔲 网络优化                  | 接口状态   |    | $\checkmark$ |   |
| 🗉 🛄 用户管理                    | 在线用户管理 |    | $\checkmark$ |   |
| □□□对象管理                     | 用户信息中心 |    | $\checkmark$ |   |
|                             | 应用流量统计 |    | $\checkmark$ |   |
|                             | 用户流量统计 |    | $\checkmark$ |   |
| □ □ □ □ VPN<br>□ □ □ I 系统管理 | 设备流量统计 |    |              | ~ |
| 1                           |        |    | 🔰 提交 🎇 🎗     | 刘 |

图2 给admin用户分配系统监控和日志查询的权限

| 切阳使坦         | 3000 2 4204 |              |  |
|--------------|-------------|--------------|--|
|              |             |              |  |
| 🗉 🗀 🗌 监控统计   | 权限列表        |              |  |
| 🗉 🗀 🗌 日志查询   | 功能列表        |              |  |
| 🗉 🗀 🗹 网络配置   | 接口          | $\checkmark$ |  |
| 🗉 🗀 🗹 网络优化   | 路由表         | $\checkmark$ |  |
| 🗉 🗀 🗌 用户管理   | 静态路由        | $\checkmark$ |  |
| 🗉 🧰 🗌 对象管理   | 策略路由        |              |  |
| 🗉 🧰 🗌 上网行为管理 | ISP路由       |              |  |
| 🗉 🧰 🔲 安全防护   | RIP         |              |  |
| 🕀 🗀 🔲 VPN    | OSDE        |              |  |
| 🗉 🧰 🔲 系统管理   | USPF        |              |  |

图3 给test用户分配网络配置和网络优化的权限

| 权限 | 管理 |           |       |      |    |         |      |    |
|----|----|-----------|-------|------|----|---------|------|----|
|    |    | 用户名       | 角色    | 认证类型 | 描述 | 管理地址    | 权限状态 | 操作 |
| 1  |    | admin     | 系统管理员 | 本地   |    | 0.0.0/0 | 已分配  | 2  |
| 2  |    | account   | 账号管理员 | 本地   |    | 0.0.0/0 | 内置   |    |
| 3  |    | authority | 权限管理员 | 本地   |    | 0.0.0/0 | 内置   |    |
| 4  |    | audit     | 审核员   | 本地   |    | 0.0.0/0 | 内置   |    |
| 5  |    | test      | 系统管理员 | 本地   |    |         | 已分配  | ۶  |

图4分配完毕后,权限状态为已分配,点击操作按钮可对权限进行更改

步骤6:

分别登录admin账号和test账号,查看不同权限管理员账号登录WEB页面所能操作的权限。

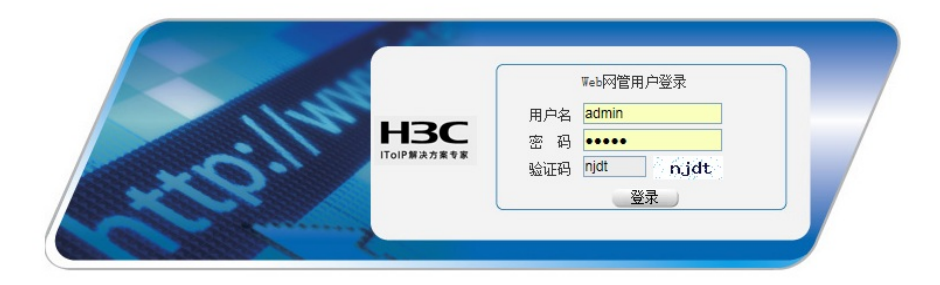

图1 admin用户登录

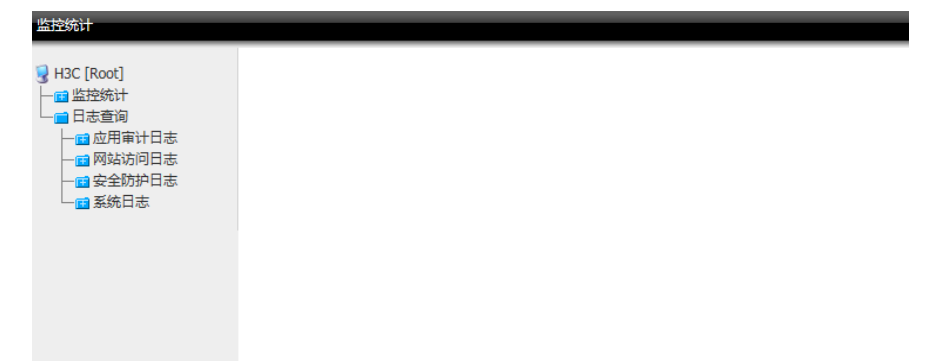

图2 admin用户登录只能访问监控统计和日志查询的资源

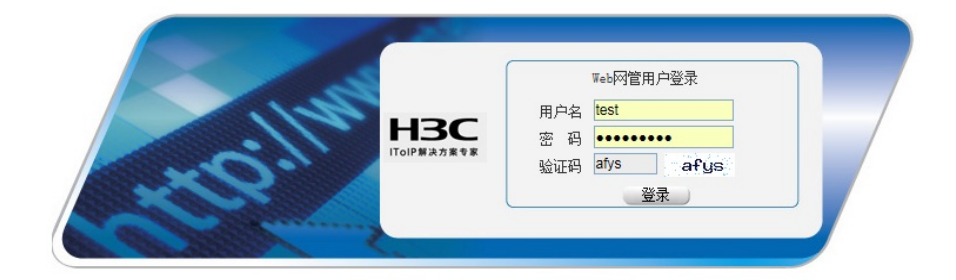

## 图3 test用户登录

| 系统管理员        |    |      |              |            |              |       |      |      |
|--------------|----|------|--------------|------------|--------------|-------|------|------|
| 🛃 H3C [Root] | 物理 | 接口子  | 接口 网格        | <b>赤接口</b> | 聚合接口 隧       | 道接口   |      |      |
| ── 🖬 网络配置    |    | 接口名称 | IP地址         | IPv6地址     | MAC地址        | 工作模式  | 双工模式 | 速率() |
| - ASALVETO   | 1  | ge0  |              |            | 58:6a:b1:c4: | route | full | 1000 |
|              | 2  | ge1  | 172.168.1.1/ |            | 58:6a:b1:c4: | route | full | 1000 |
|              | 3  | ge2  |              |            | 58:6a:b1:c4: | route | full | 1000 |
|              | 4  | ge3  |              |            | 58:6a:b1:c4: | route | full | 1000 |
|              | 5  | ge4  |              |            | 58:6a:b1:c4: | route | full | 1000 |
|              | 6  | ge5  | 192.168.1.11 |            | 58:6a:b1:c4: | route | full | 1000 |
|              | 7  | ge6  |              |            | 58:6a:b1:c4: | route | full | 1000 |
|              | 0  | 007  |              |            | 59:65:61:c4: | routo | 6.0U | 1000 |

图4 test用户登录只能访问网络配置和网络优化的资源

步骤7:

需要注意的是,三权模式无法在web界面上切换模式,需要在命令行里切回普通模式,命令如下所示: H3C(config)# no admin-switch three-power-mode

| 類 第 🖓 🖓 🖓 🐚 🖏 # 😼 🥦 🖀 🛃 🖀 🕺 1 🖉                                                                                                    |   |
|----------------------------------------------------------------------------------------------------|---|
| Serial-COM3                                                                                                    | × |
| Username: 2016-03-01 19:40:47:ge1 link change to DOWN !<br>2016-03-01 19:42:27:ge5 link change to UP !<br>2016-03-01 19:44:04:ge1 link change to UP !<br>2016-03-01 19:45:41:ge1 link change to DOWN !<br>2016-03-01 20:19:33:ge1 link change to UP !<br>2016-03-01 21:20:44:ge5 link change to DOWN ! | • |
| Username:<br>Username:<br>Username: admin<br>Password:<br>H3C> en<br>H3C# configure terminal<br>H3C(config)# no admin-switch three-power-mode<br>Username: admin<br>Password:<br>H3C> ^C<br>H3C>                                                                                                    | m |

退出WEB登录页面,重新以admin管理员账户登陆后,查看管理模式,变回普通模式

1、页面切换成三权模式以后,注意使用权限管理员的账号 (authority/admin) 进行初次登录,若出现

- 登录不上的现象,清除一下浏览器的缓存后再次尝试。
- 2、需要进入权限管理员用户为系统管理员分配权限以后,系统管理员才能访问到相应的资源。
- 3、切换成三权模式后,自动生成的三个管理账号初始密码都为admin。
- 4、三权模式无法在web界面上进行模式切换,需要在命令行里切回普通模式。